# Neue Features für Schulberater/-innen auf der Fortbildungswebsite

Liebe Schulberater/-innen, liebe Leiter/-innen von Veranstaltungen,

auf unserer Website <u>https://fortbildungen.berlin</u>, die bisher den Teilnehmenden vorbehalten war, gibt es tolle, neue Features, die Ihre Tätigkeit als Fortbildner/-in unterstützen sollen.

Alle hier aufgeführten Features werden auch in diesem Video vorgestellt: <u>https://youtu.be/ZAYxXbSh2iM</u>. Hinweis: Nach der Verlinkung zu YouTube auf [IN YOUTUBE STÖBERN] klicken.

## Dieses Dokument umfasst drei Teile:

- 1. Freischaltung der neuen Features
- 2. Übersicht anstehender Fortbildungen
- 3. Feedbacks durchgeführter Fortbildungen

## 1. Freischaltung der neuen Features

Um die neue Funktionsvielfalt zu nutzen, muss eine Verknüpfung Ihres Accounts auf der neuen Fortbildungswebsite mit Ihrem Account als Leiter/-in von Veranstaltungen in der blauen Datenbank hergestellt werden.

Loggen Sie sich auf der Fortbildungswebsite <u>https://fortbildungen.berlin</u> ein. Hilfe zum Einloggen gibt es <u>hier</u>. Unter Ihrem [**Profil**] wird Ihre Teilnehmer/-innen-ID (TN-ID) angezeigt. Merken Sie sich diese oder kopieren Sie diese in die Zwischenablage.

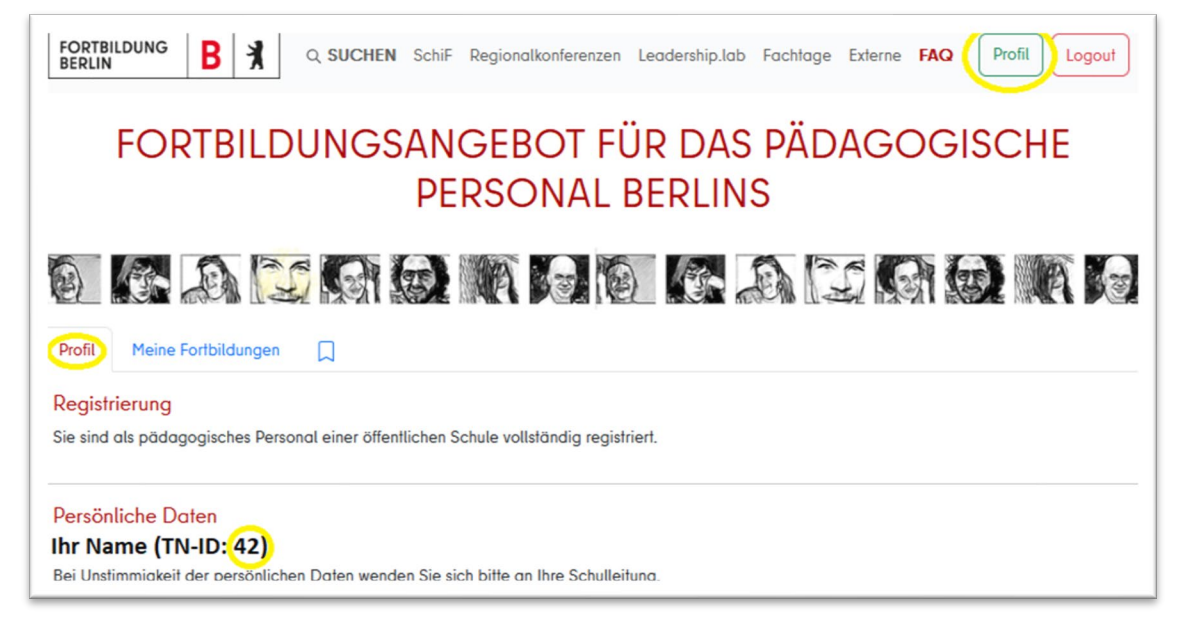

Loggen Sie sich nun in die blaue Datenbank <u>https://intern.fortbildung-regional.de</u> ein. Klicken Sie unter dem Karteireiter Bereiche den Menüpunkt Dozenten/-innen an.

| Status                                                                                                    | Bereiche | Hilfe         | Datenschutzerklärung | Impressum | Abmelden |
|----------------------------------------------------------------------------------------------------|----------|---------------|----------------------|-----------|----------|
| Bereichsauswahl                                                                                                |          | FORTBILDUNGEN |                      |           |          |
| Herr König-t,<br>bitte wählen Sie aus dem Menü die gewünschten Aktionen aus!                                   |          |               |                      |           |          |
| Bereiche<br>Dozenten/-innen<br>Einrichtungen<br>Kurse und Veranstaltungen                                      |          |               |                      |           |          |
| Veranstaltungs- und Teilnahmeverwaltung für Dozenten/-innen     Datenbankverwaltung     2024 Wehner & Westphal |          |               |                      |           |          |

(cc) (0) (cc)

Das Menü ändert sich und Sie können Ihre hinterlegten Daten anzeigen lassen.

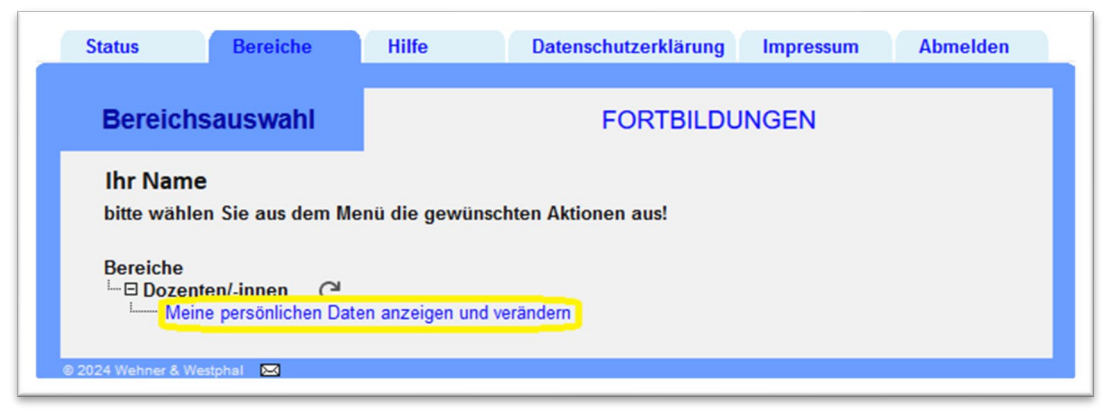

Klicken Sie den Editierbutton und ändern Sie Ihre TN-ID gemäß der Vorgabe auf der Website. Speichern Sie Ihre Änderungen.

| Status Bereiche              | Hilfe                                         | Datenschutzerklärung               | Impressum     | Abmelden |
|------------------------------|-----------------------------------------------|------------------------------------|---------------|----------|
| Dozent/-in                   |                                               | Dozent/-i                          | n anzeigen    |          |
| Name:                        | Ihr Name<br>Geburtsjahr: 0000<br>TN-ID: 0 kei |                                    |               |          |
| Bezeichnungen:               | dienstlich: Ihre Di                           | enstbezeichnung Zusatz:            | keine Angaben |          |
| Adresse:                     | Berlin                                        |                                    |               |          |
| Dienst:                      | E-Mail: Ihre Mail-<br>Tel.: keine Angat       | Adresse<br>Den Fax.: keine Angaber | 1             |          |
| Merkmale:<br>Bemerkungen:    | Ihre Merkmale                                 |                                    |               |          |
| Eingetragen von:             | Admin-Name 🖂                                  |                                    |               |          |
| Zurück                       |                                               |                                    |               | B        |
| © 2024 Wehner & Westphal 🛛 🖂 |                                               |                                    |               |          |

Laden Sie die Ansicht der Fortbildungswebsite neu und Sie sehen unter Ihrem Profil den neuen Karteireiter Feedbacks.

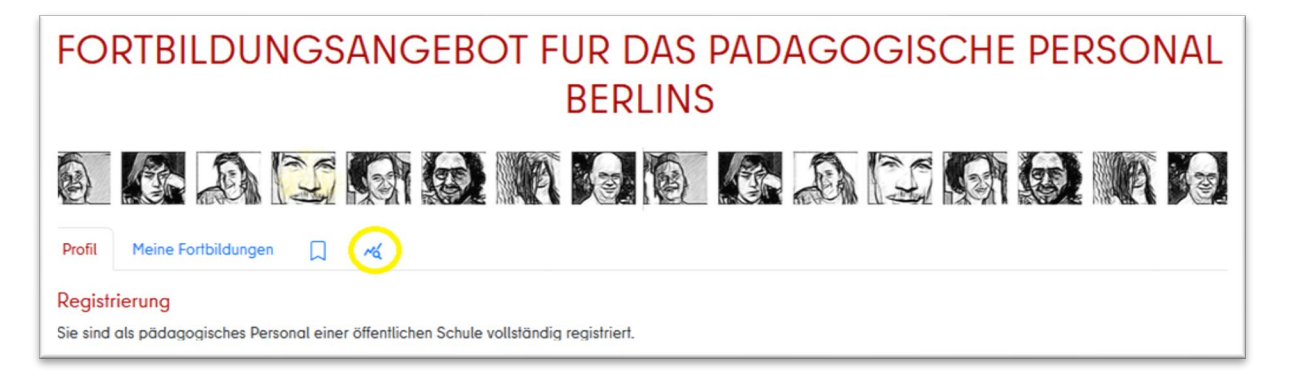

Hinweis: Sollten Sie als Leiter/-in von Veranstaltungen <u>keinen Zugang zur blauen Datenbank</u> haben, bitten Sie einen Verantwortlichen Ihres Regionalverbundes oder der Zentrale der Fortbildung Berlin Ihre angegebene TN-ID in Ihren Account als Dozent/-in einzutragen.

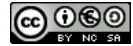

## 2. Übersicht anstehender Fortbildungen

Loggen Sie sich auf der Fortbildungswebsite <u>https://fortbildungen.berlin</u> ein. Klicken Sie in Ihrem [**Profil**] auf den Karteireiter Feedbacks. Im oberen Teil der Seite werden anstehende Fortbildungen mit hilfreichen Informationen aufgelistet.

| Profil Meine Fortbildungen 🔲 🧭                                                                                                    |                        |
|----------------------------------------------------------------------------------------------------|------------------------|
| Anstehende Fortbildungen                                                                                                    |                        |
| 1. Regionalkonferenz Sozialwissenschaften für Sek I, Sek II (Verbund 4) [24.1-112058]         Fr., den 19.4.2024 von 14:00 bis 17:00         Image: Conferenzlink nicht angelegt         Kein Videokonferenzlink vorhanden, bitte hier einfügen und | 1/30<br>danach prüfen! |
| 2. SchiF 03G16: Lernvideos mit Kindern erstellen [24.1-119595]<br>Mo., den 22.4.2024 von 14:15 bis 15:45                                                                                                    | 64 / 20                |
| 3. SchiF 03K01: Erstellung differenzierender Unterrichtsmaterialien [24.1-118289]<br>Mo., den 6.5.2024 von 15:30 bis 17:00                                                                                                    | 1/20                   |
| 4. Einführung in die Unterstützte Kommunikation [24.2-121346]<br>Mi., den 11.9.2024 von 15:15 bis 16:45                                                                                                    | <mark>!</mark> 0/20    |

#### **Bedeutung der Icons:**

| !       | Der Warnhinweis signalisiert, dass die Veranstaltung noch nicht genehmigt ist und daher nicht online angezeigt wird.                                                                                                   |
|---------|----------------------------------------------------------------------------------------------------|
|         | Der Videokonferenzlink ist noch nicht hinterlegt. Bitte fügen Sie den Link durch Klick auf den<br>Button [Konferenzlink nicht angelegt] hinzu und prüfen Sie diesen nach dem Hinzufügen.                               |
|         | Der Videokonferenzlink ist angegeben und wird den zugelassenen Teilnehmenden spätestens<br>3 Tage vor dem Termin in deren [Profil] unter [Meine Fortbildungen] nach Klick auf die Veran-<br>staltungsnummer angezeigt. |
| 1/30    | Die aktuelle Anmeldezahl und die max. Teilnehmendenzahl werden angezeigt. Im Beispiel: Es<br>liegt 1 von max. 30 Anmeldungen vor.                                                                                      |
| 64 / 20 | Warnung: Die Veranstaltung ist überbucht. Es liegen 64 Anmeldungen bei 20 möglichen Plät-<br>zen vor.                                                                                                    |

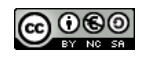

## 3. Feedbacks durchgeführter Fortbildungen

Loggen Sie sich auf der Fortbildungswebsite <u>https://fortbildungen.berlin</u> ein. Klicken Sie in Ihrem [**Profil**] auf den Karteireiter 🔏 (Feedbacks). Scrollen Sie nach unten.

Im unteren Teil der Seite werden durchgeführte Fortbildungen incl. Feedback aufgelistet. Durch Klick in die betreffenden Zeilen wird das Feedback der einzelnen abgefragten Kriterien angezeigt.

| Übersicht der Feedbacks<br>Gesamtfeedback aller Fortbildungen                                                                                                    | Insgesamt haben 1088 Teilnehmende an allen<br>Veranstaltungen teilgenommen. Von denen<br>haben 83 ein Feedback abgegeben. ★★★☆<br>83/1088 ᄊ                   |
|----------------------------------------------------------------------------------------------------|----------------------------------------------------------------------------------------------------|
| Feedback 24.1-119088<br>Zeiss-Großplanetarium - inhaltliche und didaktische M<br>Mo., den 15.4.2024                                                                                                    | 1öglichkeiten ★★★★<br>16/50 3/12                                                                                                    |
| Fortbildung am Mo., den 15.4.2024<br>Meine Erwartungen wurden erfüllt in Bezug auf<br>• den inhaltlichen Input:<br>★★★★<br>• die Strukturierung der Fortbildung:<br>★★★★<br>• die methodische Gestaltung:<br>★★★★<br>• die technischen und räumlichen Bedingungen:<br>★★★★ | Bedeutung der Zahlen:<br>16 Teilnehmende von max. 50 hatten sich angemeldet.<br>12 waren tatsächlich anwesend und von denen haben<br>3 ein Feedback abgegeben |
| Berufliche Relevanz der Fortbildung                                                                                                    |                                                                                                    |
| <ul> <li>Ich nehme konkrete Handlungsoptionen für meine<br/>★★★★</li> <li>Das Thema ist relevant für die Weiterentwicklung<br/>★★★★</li> </ul>                                                                                                    | e berufliche Tätigkeit mit.:<br>meiner Schule/meines Arbeitsbereichs.:                                                                                        |
| Textrückmeldungen<br>Keine vorhanden                                                                                                    |                                                                                                    |
| Feedback 24.1-119981<br>Studientag 01K06: Schule als sicherer Ort für alle<br>Mi., den 10.4.2024                                                                                                    | ★★★☆<br>35/70 2/35 <sup>∨</sup>                                                                                                    |

Wenn Sie in die Zeile [**Gesamtfeedback aller Fortbildungen**] klicken, erhalten Sie die Übersicht der Einzelkriterien als Mittelwerte aller von Ihnen durchgeführten Fortbildungen.

Hinweis: Wenn man länger mit der Maus auf einer der Sternedarstellung verweilt, wird der korrekte Zahlenwert angezeigt.

Bitte animieren Sie Ihre Teilnehmenden immer sofort am Ende Ihrer Veranstaltungen ihr Feedback mittels Handys abzugeben. Planen Sie dafür 5 Minuten Zeit ein. Je mehr Teilnehmende ihr Feedback abgeben, desto weniger wird es durch Einzelmeinungen verzerrt.

Nachfolgende Handreichungen können Sie an Teilnehmenden weiterleiten. Sie informieren darüber, wie diese ein Feedback abgeben können: <u>http://www.rfv4.de/Dokumente/Kurzinfo\_Feedbacks.pdf</u>.

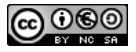